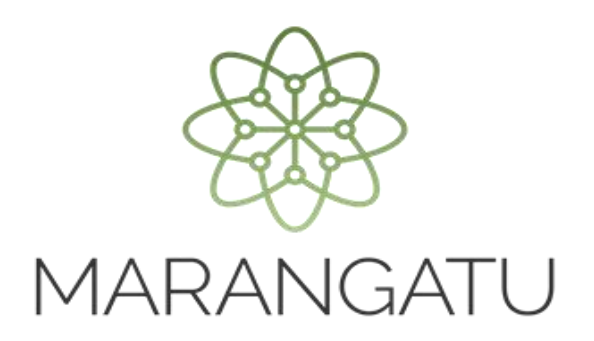

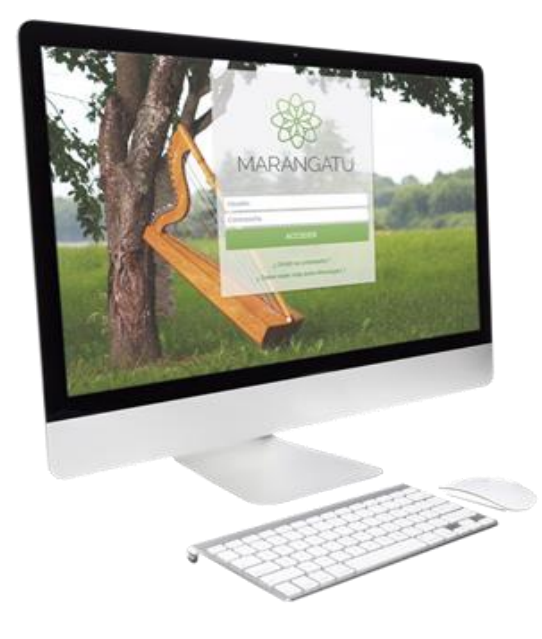

#### CÓMO DAR DE BAJA UNA AUTOFACTURA

#### VIRTUAL

A TRAVÉS DEL SISTEMA MARANGATÚ

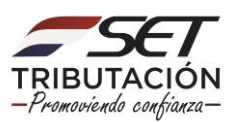

PASO 1 - Ingrese al Sistema de Gestión Tributaria Marangatu con su Usuario y Clave de acceso.

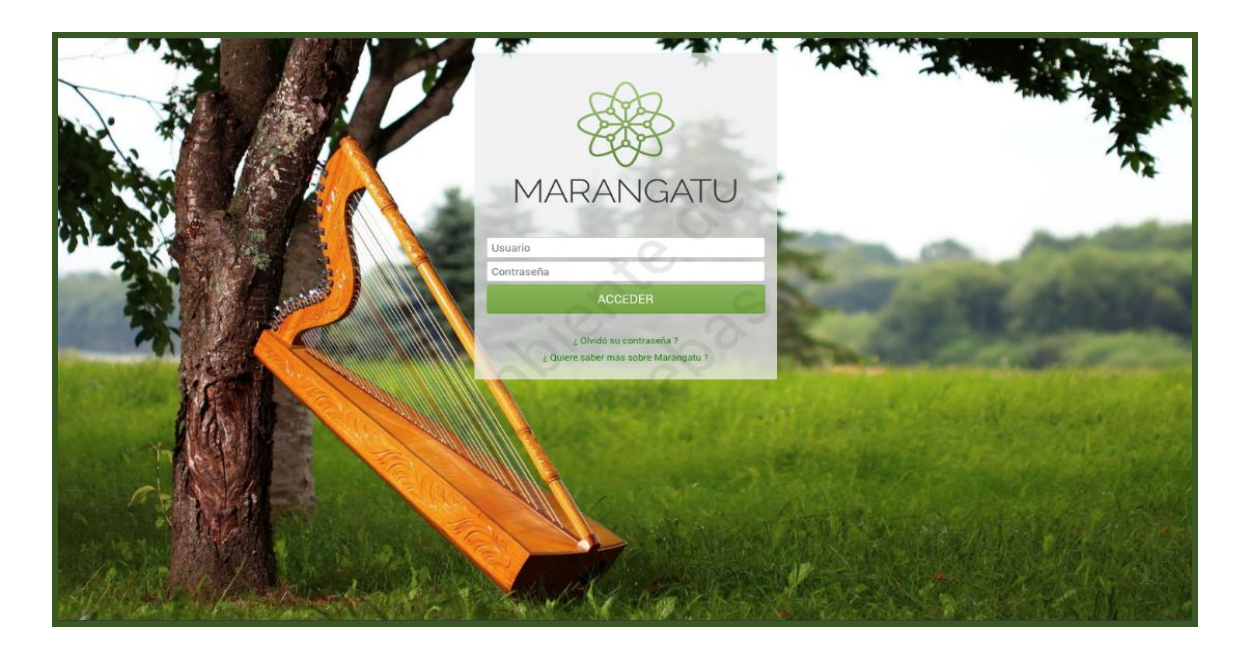

**PASO 2** - En el menú principal debe seleccionar el módulo **Facturación y Timbrado/Solicitudes/Comprobantes Virtuales.** 

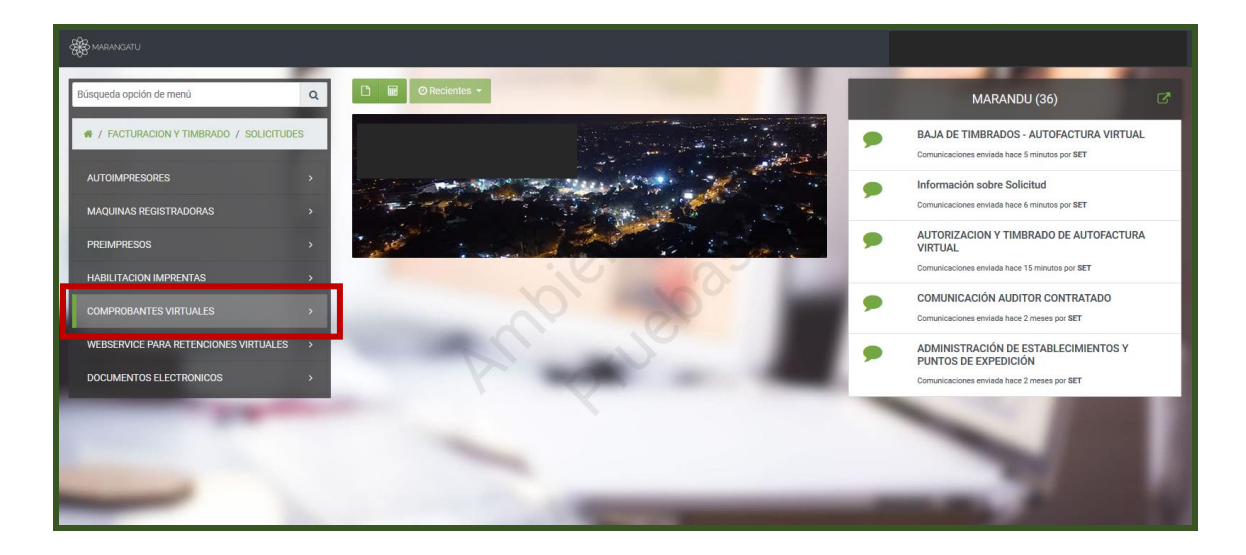

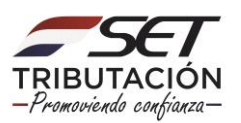

PASO 3 - Seguidamente, debe seleccionar la opción Autofactura Virtual/Baja de Timbrado.

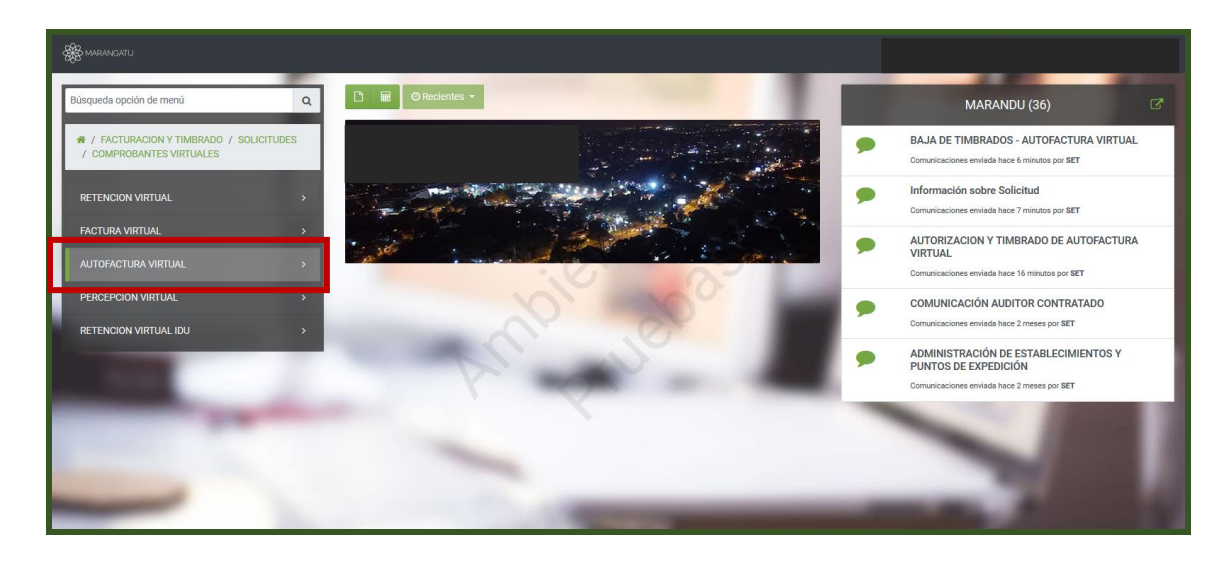

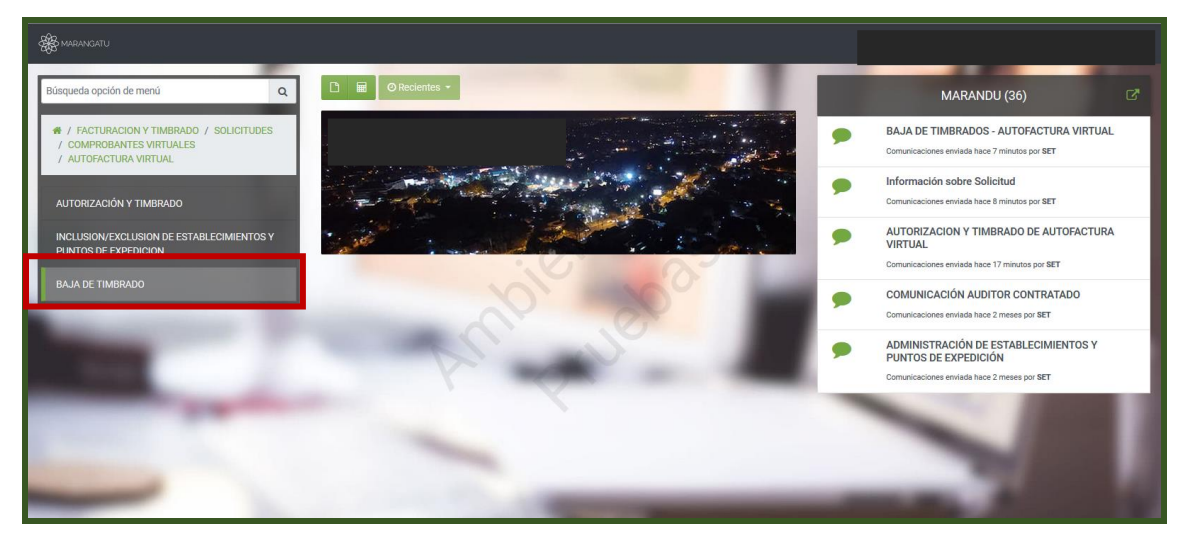

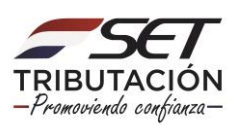

**PASO 4** - A continuación, el sistema le desplegará los campos a completar siendo el N° de Timbrado y el Motivo de Baja de Timbrado Virtual; una vez seleccionado el motivo el sistema arrastrará automáticamente los demás datos del comprobante para continuar con el proceso debe presionar la opción **Siguiente**.

|                                                                                                    |                                    | 1000                        | -            |  |  |  |
|----------------------------------------------------------------------------------------------------|------------------------------------|-----------------------------|--------------|--|--|--|
|                                                                                                    | BAJA DE COMPROBANTE                |                             |              |  |  |  |
|                                                                                                    |                                    |                             |              |  |  |  |
|                                                                                                    |                                    |                             |              |  |  |  |
|                                                                                                    | Timberdo Vinto Proliminor          |                             |              |  |  |  |
| 1000                                                                                                    | Timbrado Vista Preliminar          | 5                           |              |  |  |  |
| DATOS DEL TIMBRADO                                                                                                    |                                    |                             |              |  |  |  |
| -                                                                                                    | Número Timbrado<br>12558601 ¢      | Timbrado                    | 12558601     |  |  |  |
| and the second second s | Motivo de Baja de Timbrado Virtual | Número de Autorización      | 362070000120 |  |  |  |
| Concession in which the real of the local division in the local division in the local di |                                    | Fecha de Autorización       | 07/12/2020   |  |  |  |
| Section and the section of the section of the secti | CANCELACION DE RUC                 | Fecha de inicio de vigencia | 07/12/2020   |  |  |  |
|                                                                                                    | INSCRIPCION A OTRAS RENTAS         | Estado                      | ACTIVO       |  |  |  |
| -                                                                                                    |                                    |                             | _            |  |  |  |
|                                                                                                    | S Nueva Solicitud                  |                             | → Siguiente  |  |  |  |

**PASO 5** - Luego, visualizará la vista preliminar del formulario de Baja de Timbrados -Autofactura Virtual para verificar los datos cargados si esta conforme debe presionar la opción de **Enviar Solicitud** o la opción **Atrás** para volver a editar el formulario.

|                          | BAJA DE COMPROBANTE VIRTUAL (AUTOFACTURA)                                                                                                    |                         |
|--------------------------|----------------------------------------------------------------------------------------------------|-------------------------|
| Timbrado                 | Vista Preliminar                                                                                                    |                         |
| -                        | SUBSECRETARIA DE ESTADO DE TRIBUTACION NUMERO 0<br>FECHA 07<br>FORM-362-3 BAJA DE TIMBRADOS - AUTOFACTURA VIRTUAL<br>DATOS SEL CONTRIBUYENTE<br>RAZE 20 7                                                                                                    | /12/2020                |
| -                        | Nontre State Nood Eddo ACTIVO REPERSIMANTE LEGAL G G Montre Davido De LuteixAción Dopartamento CAPITAL Button ASUNCON (DIST                                                                                                    | RT0)                    |
| -                        | Localidad ASUNCON (DCTINTO) Berrio<br>Develicito<br>Comes Distributions<br>Comes Distributions<br>Comes Distributions<br>Comes Distributions<br>Nationes de statistación<br>Nationes de statistación<br>Nationes de autorización<br>Nationes de autoriza | -                       |
| -                        | CRAWNER ALL ITYS COUNTRYS UTILIZADOS Establiciniente Punto de Especielon Tepo de Comprobante Número Deude 601 001 AUTOFACTURIA VIRTUAL 0                                                                                                    | Utilizele<br>Harta<br>0 |
| <i>₱</i> Nueva Solicitud | <b>♦</b> Atrás                                                                                                    | Enviar Solicitud        |

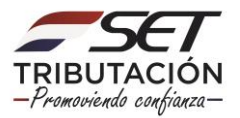

**PASO 6** – Seguidamente, visualizará el mensaje de "La operación ha finalizado con éxito" debe darle clic en la opción **Aceptar**.

|                                                                                                    | TEILUTÁCIÓN<br>FORM-322-1 BAJA DE TIMBRADOS - AUTOFACTURA VIRTUAL                                                                                                    |  |
|----------------------------------------------------------------------------------------------------|----------------------------------------------------------------------------------------------------|--|
|                                                                                                    | DATOS DEL CONTRIBUYENTE                                                                                                    |  |
|                                                                                                    | NC IV 7                                                                                                    |  |
|                                                                                                    | Banders a Rapin Excitat ACTIVO                                                                                                    |  |
|                                                                                                    | REPRESENTANTE LEGAL                                                                                                    |  |
|                                                                                                    | 8                                                                                                    |  |
|                                                                                                    | Panter Control Control |  |
|                                                                                                    | DATOS DE UBICACIÓN                                                                                                    |  |
|                                                                                                    | Pegartamente CAPITAL Bearte ASURCION (DISTRITO)                                                                                                    |  |
|                                                                                                    | Keelikal ASUACION (DISTRITO)                                                                                                    |  |
|                                                                                                    | Press Paralleline and Paralleline Technology                                                                                                    |  |
|                                                                                                    | La operación ha finalizado con éxito                                                                                                    |  |
| and the second second se | Novem & Million 17                                                                                                    |  |
|                                                                                                    | Nimera de autorización 201                                                                                                    |  |
|                                                                                                    | Knah AC                                                                                                    |  |
|                                                                                                    | DOCUMENTOS UTFLIZADOS ACEPTAR                                                                                                    |  |
|                                                                                                    | Establicisium Punto de Tai Milando Renta Milando Renta                                                                                                    |  |
| and the second second second second second second second second second second second second second second second                                                                                                    | DO1 DD1 AUTORACTURA VIRTUAL 0 0                                                                                                    |  |
| the second second second second second second second second second second second second second second second se                                                                                                    |                                                                                                    |  |
|                                                                                                    |                                                                                                    |  |
| Ø Nueva Solicitud → A                                                                                                    |                                                                                                    |  |
|                                                                                                    |                                                                                                    |  |
|                                                                                                    |                                                                                                    |  |
|                                                                                                    |                                                                                                    |  |

**PASO 7** – Finalmente, se desplegará el formulario de Baja de Timbrados -Autofactura Virtual, el cual puede ser impreso.

| Se Mendatu                                                                                                    | 🕀 Imprimir | × Cerrar |
|----------------------------------------------------------------------------------------------------|------------|----------|
| SUBSECRETARIA DE ESTADO DE TRIBUTACION NUMERO 30300000043<br>TUDUASO2-1 BAJA DE TIMBRADOS - AUTOFACTURA VIRTUAL                                                                                                    |            |          |
| AATO BEL CONTRIBUTENT<br>NRC<br>NRC DY 7<br>Neuron Relate Statia<br>References Statian Statia                                                                                                    |            |          |
| G<br>Nentre<br>Datos et utacadón                                                                                                    |            |          |
| Peptitimento Bentio AdunCole (DITETO)<br>Lacalidad<br>Dunción<br>Como Bentenico                                                                                                    |            |          |
| 0LTMA TUBRAROO<br>Niemere at tetrahood 12558(60) Fesha kinog de vigensia 07/12/2020<br>Niemer da autotaciscin Fesha de autotaciscin 07/12/2020<br>Enande Activito                                                                                                    |            |          |
| Documentory STULZADOS         Tigo de Comprehente         Número Brusto         Málizade           Extentecimiente         Pares de repetition         Tigo de Comprehente         Número Brusto         Hallande           001         001         AutrOvArcTUBA VITITULA         0         0 |            |          |
|                                                                                                    |            |          |
|                                                                                                    |            |          |

Dirección de Asistencia al Contribuyente y de Créditos Fiscales 12/2020

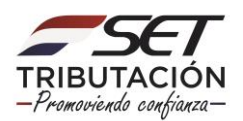